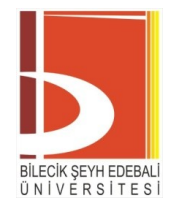

# Destek Kaydı Oluşturma ve Takip Sistemi Öğrenci Kılavuzu

## İÇİNDEKİLER

<u>Sayfa No</u>

|                                                         | <u>Sayra 140</u> |
|---------------------------------------------------------|------------------|
| 1. Sistemde Oturum Açma                                 | 1                |
| 1.1. Anasayfa                                           | 2                |
| 1.2. Destek Kaydı Oluşturma                             | 3                |
| 1.3. Destek Kayıtlarını Görüntüleme                     | 4                |
| 1.4. Destek Kaydını Takip Etme ve Teknik Ekiple Diyalog | 4                |
|                                                         |                  |

### 1. Sistemde Oturum Açma

- Sistemde oturum açarken,
  - Kurumumuzda görevli öğretim elemanlarının, kurumsal e-posta sisteminde kullandıkları kullanıcı adı ve parola bilgileri,
  - Öğrencilerimizin ve BŞEÜ dışından öğretim elemanlarının ise OBS sistemine giriş esnasında kullandıkları kullanıcı adı ve parola bilgileri ile giriş yapmaları gerekmektedir.
- Bu sistemde oturum açabilmek için OBS sistemine en az bir kez giriş yapmış olmanız gerekmektedir.

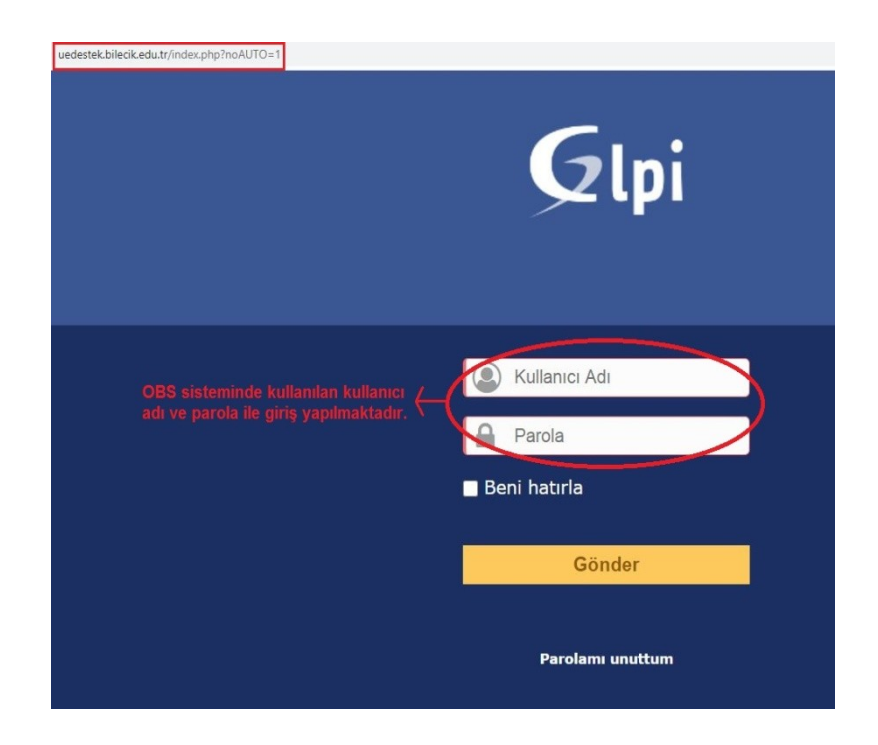

#### 1.1. Anasayfa

- Oturum açtığınızda karşınıza gelen anasayfanızda, aşağıda işaretlenmiş alanlardan birine tıklayarak destek kaydı oluşturma ekranına geçebilirsiniz.
- Aşağıda mor renk ile işaretli tablodaki ilgili başlıklara tıklayarak, daha önceden oluşturduğunuz destek kayıtlarınıza ulaşabilirsiniz.

|                        | Anasayfa                   | Des                                     | tek kaydı aç                                   | Destek Kayıtları                           |
|------------------------|----------------------------|-----------------------------------------|------------------------------------------------|--------------------------------------------|
|                        |                            |                                         |                                                |                                            |
| Destely leaved as t    | "Deste<br>birine<br>oluştu | k kaydı a<br>tıklayarak<br>rabilirsini: | ç" yazan iki alandan<br>destek kaydınızı<br>z. | herhangi                                   |
| Destek Kayıtları       | s                          | ayı                                     |                                                |                                            |
|                        |                            | 0                                       |                                                |                                            |
| İşleniyor (atanmış)    |                            | 1                                       |                                                |                                            |
| İşleniyor (planlanmış) |                            | 0                                       |                                                |                                            |
| Bekleyen               |                            | 0                                       |                                                |                                            |
| Çözülen                |                            | 0                                       | Daha önceden<br>kayıtlarınıza, ya              | oluşturduğunuz destek<br>ındaki başlıklara |
| Kapatılmış             |                            | 0                                       | tıklayarak ulaşa                               | abilirsiniz.                               |
| Silinmiş               |                            | o                                       | Başlıklar, deste<br>durumunu ifad              | ek kayıtlarınızın<br>e etmektedir.         |

#### 1.2. Destek Kaydı Oluşturma

- 2. adımda, "Destek kaydı aç" butonuna tıkladığınızda, karşınıza, aşağıda görülen ekran çıkacaktır.
- Türler, Aktör ve Kategori alanlarında değişiklik yapmayınız.
- Kısa, net ve anlaşılır şekilde bir başlık ve açıklama ile sorun yaşadığınız konuyu belirtiniz. Bu alanlar zorunludur.
- Yaşadığınız sorunla ilgili dosya veya ekran görüntüsünü "Dosya seç" butonuyla ekleyebilirsiniz.
- Öğrencisi olduğunuz Enstitü/Fakülte/MYO ve bölüm/program bilgilerini belirtiniz.
- Yaşadığınız sorun, dersle ilgiliyse "*ders adı*"nı belirtiniz. Sorun, dersle ilgili değilse bu alanı boş bırakabilirsiniz.
- Son olarak "Ekle" butonuna tıklayarak destek kaydınızı kaydetmeniz gerekmektedir.
- Burada oluşturduğunuz destek kayıtlarına ilişkin bilgi ve bağlantı, OBS'de kayıtlı eposta adresinize bildirim olarak gelecektir.

|                 |                                                                     | Yeni destek kaydı         |               |                         |
|-----------------|---------------------------------------------------------------------|---------------------------|---------------|-------------------------|
|                 |                                                                     |                           |               |                         |
| Türler          | İstek 🔻                                                             | Kategori                  | ¥ i           | Bu alanlarda değişiklik |
| Aktör           |                                                                     |                           |               | yapmayınız.             |
|                 | 2 <b>1</b>                                                          |                           |               |                         |
|                 |                                                                     |                           |               |                         |
|                 |                                                                     |                           |               |                         |
|                 |                                                                     |                           |               |                         |
| Başlık *        |                                                                     | Bu alanların dolduru      | ılması zorunl | udur.                   |
|                 |                                                                     | Kısa, net ve anlaşılır    | şekilde soru  | nu yazınız.             |
| AÇIKIAMA ** 1   |                                                                     |                           |               |                         |
| ğlantılı destek |                                                                     |                           |               |                         |
| kaydı +         |                                                                     |                           |               |                         |
| osya (80 MB en  | 80 MB en Dosya veya ekran Dosyanızı sürükleyip buraya bırakın ya da |                           |               |                         |
| fazla) i        | görüntüsü ekleyebilirsi                                             | niz.                      | seçilmedi     |                         |
| külte/Y0/MY0    | Talep dersleriniz                                                   | le ilgili değilse Bölüm / | Adı           |                         |
| Adi             | ders adını boş bırakabilirsiniz.                                    |                           |               |                         |

#### 1.3. Destek Kayıtlarını Görüntüleme

- Anasayfanızdan ve/veya işaretli alandan daha önce oluşturduğunuz destek kayıtlarınıza ulaşabilirsiniz.
- Eski destek kayıtlarınızı aşağıdaki gibi liste halinde görebilirsiniz.
- "İşleniyor (atanmış)" kısmını değiştirerek filtreleme yapabilir veya bu alanı "tümü" olarak seçerek oluşturduğunuz destek kayıtlarının tamamını görebilirsiniz.

| 2lp  | Di                  |                                                                                                    | Ana              | sayfa Deste      | ek kaydı aç     | Destek Kayıtları  |                      | 1993.<br>1993 |
|------|---------------------|----------------------------------------------------------------------------------------------------|------------------|------------------|-----------------|-------------------|----------------------|---------------|
| ayfa | +                   |                                                                                                    |                  |                  |                 |                   |                      |               |
|      |                     | Özellikler - Durum 💌                                                                                                    |                  | olan 🔻 İ         | şleniyor (atanm | 15) 💌             | Aram                 | a 🔺 5         |
|      |                     | Satır sayısı 15 💌                                                                                                    |                  |                  | 0               | Þ                 | İlk: 1 Son:          | 1 Toplam: 1   |
| Kod  | Başlık              | Durum                                                                                                    | Son güncelleme   | Açılış tarihi    | Öncelik         | İsteyen - İsteyen | Atanan: - Teknisyen  | Kategori      |
| 6    | sisteme giremiyorum | O İşleniyor (atanmış)                                                                                                    | 2020-10-06 11:56 | 2020-10-06 10:29 | Orta            |                   |                      |               |
|      |                     | 100 C 100 C |                  | A subscription   | ö               | İstayan İstayan   | Atomony - Tolyniayon | Wataraa       |

#### 1.4. Destek Kaydını Takip Etme ve Teknik Ekiple Diyalog

• Destek kayıtlarınızı oluşturduktan sonra, teknik ekibin size soracağı soruları yanıtlamak ve işin durumunu takip edebilmek için mutlaka destek kaydının sol menüsündeki "İşlenen destek kaydı" sekmesine tıklayarak izlemeleri takip etmeli ve diyalog halinde olmalısınız. İş takip sistemi, anlık yazışma programı değildir. Eklediğiniz izlemeler, teknik ekip tarafından değerlendirilerek işleme alınacaktır.

• Size yöneltilmiş bir soru bulunuyorsa "İzleme" sekmesine tıklayarak soruyu yanıtlamalısınız.

• Destek kayıtlarına eklenen tüm izlemelere ilişkin bilgi ve bağlantılar, OBS'de kayıtlı eposta adresinize bildirim olarak gelecektir.

|                                                                             |                                             | ⊙sisteme giremiyorum                       |
|-----------------------------------------------------------------------------|---------------------------------------------|--------------------------------------------|
| Destek Kayıtları<br>İşlenen destek kaydı                                    | Ekle : 🔉 İzlem                              | e 🕅 Belge 🗸 Çözüm                          |
| İstatistikler                                                               | Geçmiş işlemler :                           |                                            |
| Geçmiş<br>Tümü                                                              | 8 2020-10-06 10:30                          | hala giremiyorum                           |
| Destek kaydınızla ilgi<br>işlemleri buradan tak<br>edebilirsiniz.           | li yapılan<br>ip<br>2020-10-06 10:29        |                                            |
| Ayrıca, teknik destek<br>talebinizle ilgili sorula<br>iletecektir. Bu neden | ekibi size<br>arını buradan<br>le, bu alanı | sisteme giremiyorum<br>sisteme giremiyorum |